Collaboration Workspace > General Help > Metadot Intro & FAQ's > File Manager

## **Document Storage and Sharing**

A Gentle Introduction to SGML Main dow nload